## HOW TO ACCESS DISCOUNTED LIFT TICKETS

# 1. ONCE YOU GET TO THE "MY ACCOUNT" SCREEN, CHECK YOUR CARD TO SEE IF IT ENDS IN 002 OR 004

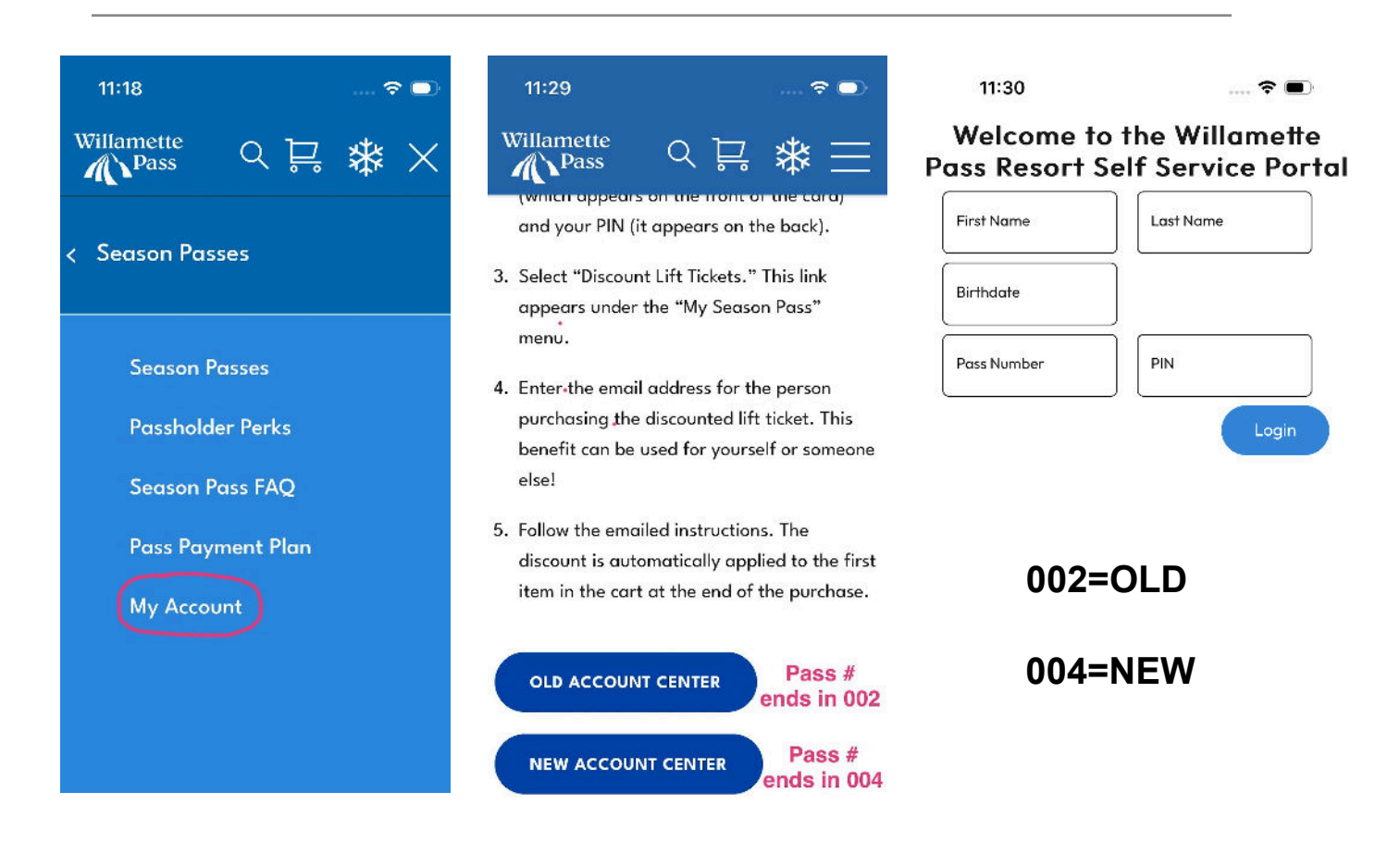

### - FILL IN PASS NUMBER -

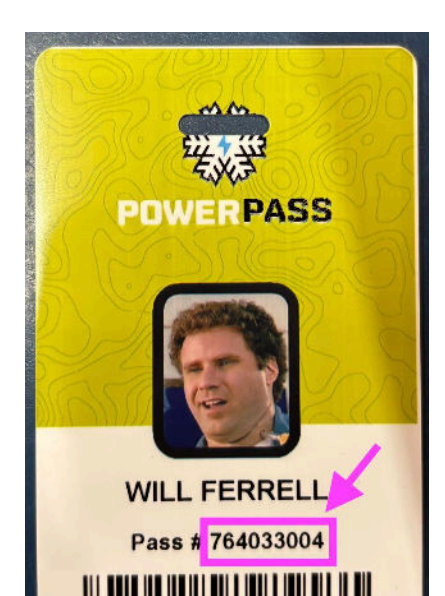

# - <u>AND PIN</u> -

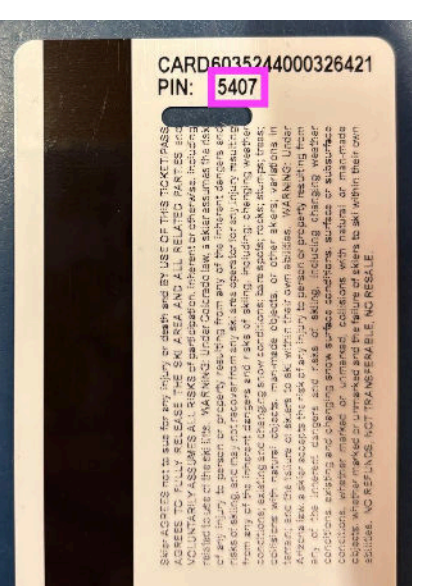

#### -FOLLOW THE STEPS OUTLINED BELOW BY SELECTING THE CIRCLED TABS

| 11:31                   | 🕈 🔳              | 11:31                                                                                   | ? |           | 11:31                                                                               | 🕈 🔳   |
|-------------------------|------------------|-----------------------------------------------------------------------------------------|---|-----------|-------------------------------------------------------------------------------------|-------|
| Willamette Pass E       |                  | Willamette Resort Credit<br>Will Ferrell L<br>Hello, Will!                              |   |           | Willamette A Par<br>Home<br>Purchases<br>My Season Pass<br>Discount Lift Tickets    | iss = |
|                         |                  |                                                                                         |   |           | Resort Credit                                                                       |       |
| MANA<br>PURC<br>MY SEAS | AGE MY<br>CHASES | View, activate or<br>change your products<br>using the links below.<br>ACTIVATE MY CARD |   | :ts<br>w. | Hello, Will!<br>View, activate or<br>change your products<br>using the links below. |       |

# 2. SELECT "GET MY TICKETS" AND SEND THE DISCOUNT EMAIL

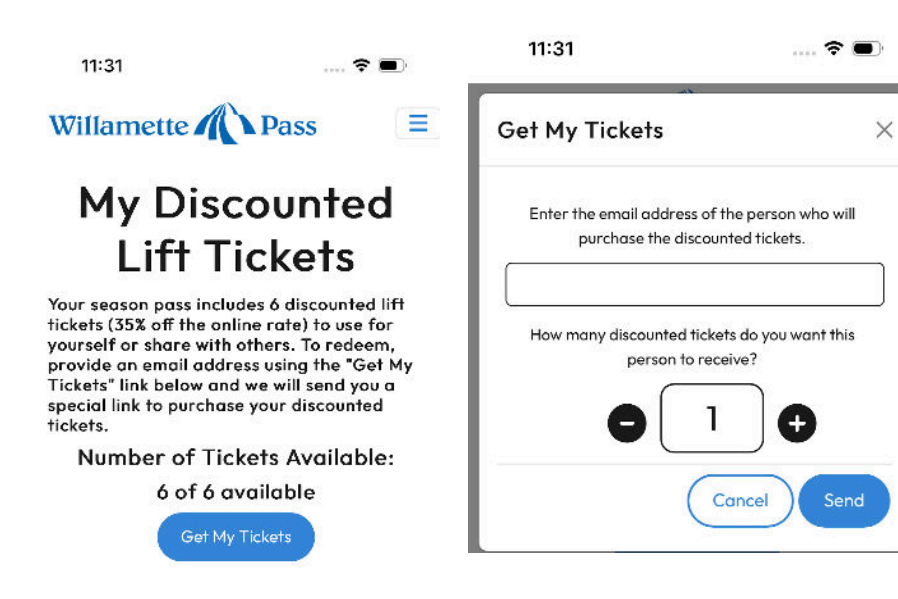

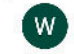

Willamette Pass Resort 11:32

...

#### WILL FERRELL has sent you a PASSHOLDER DISCOUNT TKT code!

You can redeem your code at any of our resorts below by following the link provided or by entering the code \*15BUAWGS in the cart.

The discount will be applied to the first eligible item in your cart. You can only purchase 1 discount ticket per transaction. Discount does not work on multiple day tickets.

Brian Head
Lee Canyon
Nordic Valley
Purgatory
Sandia Peak
Sipapu
Snowbowl
Spider Mountain
...
Willamette Pass

Pajarito

# 3. FOLLOW THE EMAILED INSTRUCTIONS. THE DISCOUNT IS <u>AUTOMATICALLY</u> APPLIED TO THE CART FOR <u>ONE</u> TICKET AFTER SELECTING "BUY NOW"